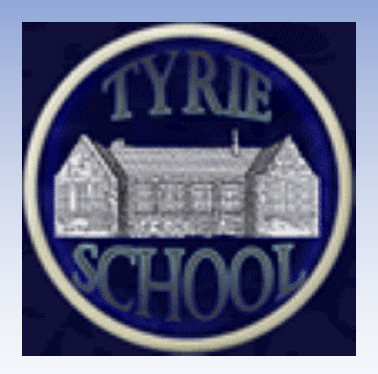

## A guide to using Google Classroom

There may be times in the future (for example School closure days due to adverse weather or ad hoc homework tasks) when it will be necessary for your child to access documents and work online.

In the future, on these occasions, Tyrie School shall be making use of "Google Classrooms".

We hope that this guide will enable you to access your child(ren)'s Google Classroom. Should you have any questions regarding this then please do not hesitate to contact the School.

We advise that you access the Google Classroom when you receive this guide so that you know you are able to access in the future if required.

## Accessing GLOW

To enter your Google Classroom you must first be logged in to your child's GLOW account. Each child has their individual usernames and passwords for this which will be sent to you separately.

GLOW login can be accessed here:

## GLOW login

This will bring you to the landing page where you use the login and password provided.

| 💌 🔤 dlow-Sign In 🛛 🗙 🗮 dlow-Sign In 🗙 🛨                                       |                                                                                                    | - ø ×             |
|-------------------------------------------------------------------------------|----------------------------------------------------------------------------------------------------|-------------------|
| ← → Ø IS stsplatform/munify.com/account/signin/glow                           |                                                                                                    | 👓 ★ 🖸   🖬 😩 I     |
| 🤣 XERCK WORKCENT. 🥑 Groupcel Messeng 🧱 Clow - Sign In 🔞 Teaching Ideas (Frs 🤤 | Login   Classroom S 🔰 Switzerland Fects fo 🐌 Europe Fects   Kids 🛞 Europeic Resources 💟 fractions day 4 input 🔅 CRIFEC Aberdeemsh. 🗧 Microbili Education                                                                                                    | >> 🗈 Al Bookmarks |
|                                                                               | glồm.                                                                                                    |                   |
|                                                                               | Sign in 💌                                                                                                    |                   |
|                                                                               | Username or Email Address (required)                                                                                                    |                   |
|                                                                               | Enter the username or email address Øglow                                                                                                    |                   |
|                                                                               | Password (required)                                                                                                    |                   |
|                                                                               | Enter the possword                                                                                                    |                   |
|                                                                               | Linew forgettan my password                                                                                                    |                   |
|                                                                               | Remember me bitted & clions Login? Do not aved on inand deviced                                                                                                    |                   |
|                                                                               | Sign in                                                                                                    |                   |
|                                                                               | Only Glow users are allowed to access this service. If you do not                                                                                                    |                   |
|                                                                               | have a Glow username and password then you may be committing<br>an offerce by trying to gain access to this service.                                                                                                    |                   |
|                                                                               | Find out more about Glow                                                                                                    |                   |
|                                                                               |                                                                                                    |                   |
|                                                                               |                                                                                                    |                   |
|                                                                               |                                                                                                    |                   |
|                                                                               |                                                                                                    |                   |
|                                                                               |                                                                                                    |                   |
| P. 2010 Bit Education Int                                                     | These & conditions   Bit Holds conditions   Manual                                                                                                    | arizan animu      |
| P Type here to search                                                         | in a second second seco | ▲ m 17 01 1140    |

Accessing Google Classroom via GLOW

Once logged into GLOW you will have access to your child's launchpad. On the launchpad you will find the "Google Classroom" tile (see below).

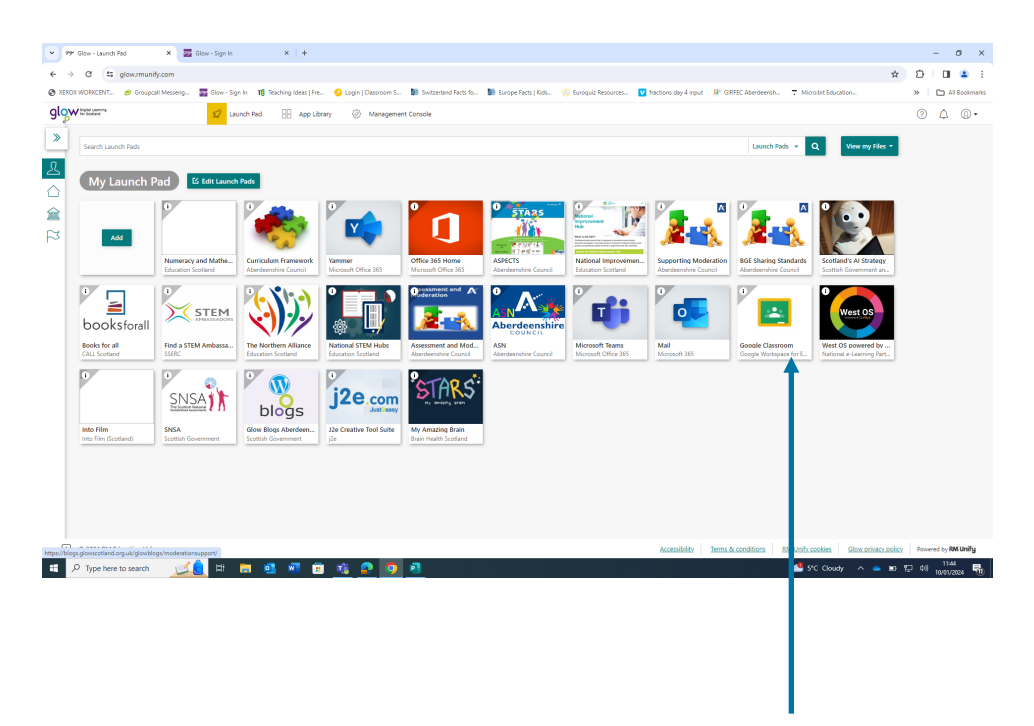

Click on the Google Classroom tile.

Once you have clicked on the "Google Classroom" tile this should bring you to the next page.

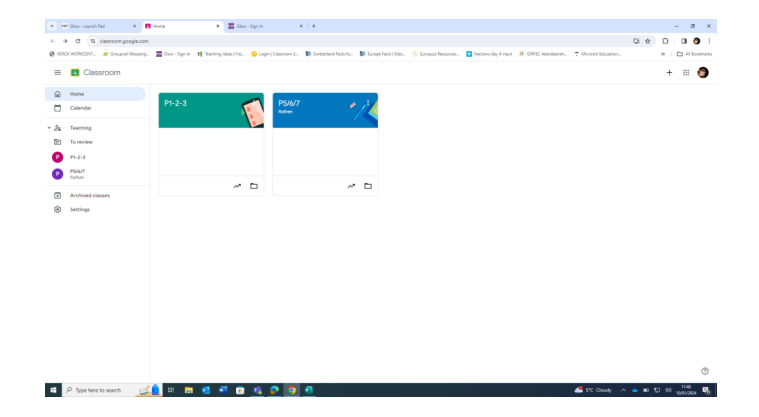

On this page select the tile for your child's current class.

This will allow you to enter the class where you should then be able to access the tasks which the class teacher has added by selecting the "classwork" section.

|              | P Gov - Launch Fad 🛛 🛪 🖪     | Casework for P5/6/7 | Tathen X 🖬       | Olow - Sign In           | x   +                                                  |                                                      |                        | - σ ×           |
|--------------|------------------------------|---------------------|------------------|--------------------------|--------------------------------------------------------|------------------------------------------------------|------------------------|-----------------|
| ÷ -          | σ 🕮 classroom.google.com     | w/Mag1Mag1NjbA      | 90z/568          |                          |                                                        |                                                      |                        | G 🖈 🖸 🛯 🌒 I     |
| Ø 218        | 2K WORKCENT                  | Glow - Sign In      | 1 Teaching Ideas | Fm 😣 Login   Classroom 1 | 🐚 Switzerland Facts fo 🐚 Surope Facts   Kids 🚫 Suroqui | z Resources 😰 fractions day 4 input 🔅 GREEC Aberdeen | A. 7 Monbit Education. | 20 Al Bookmarks |
| =            | Classroom > P5/6/7<br>Rathen |                     |                  |                          |                                                        |                                                      |                        | = 💿 📋           |
| ۵            | Home                         | Stream              | Classwork        | People Marks             |                                                        |                                                      |                        | <b>•</b> • •    |
|              | Calendar                     |                     |                  |                          | + Create                                               |                                                      |                        |                 |
| * <i>8</i> 4 | Teaching                     |                     | Т                |                          |                                                        |                                                      |                        |                 |
|              | To review                    |                     | _                |                          | All topics +                                           |                                                      |                        |                 |
| 0            | P1-2-3                       |                     |                  |                          | St Machar Visit                                        | Posted 8 Nev 2023                                    |                        | I               |
|              | Rathen                       |                     |                  |                          | Remembrance PowerPoint                                 | Posted 8 Nov 2023                                    |                        |                 |
| *            | Settings                     |                     |                  |                          | (ii) Words for harvest assembly songs                  | Posted 2 Oct 2023                                    |                        |                 |
|              |                              |                     |                  |                          | Ghost story borders                                    | Posted 21 Sept 2023                                  |                        | I               |
|              |                              |                     |                  |                          | Explorer Presentation                                  | Due 30 May 2022                                      |                        |                 |
|              |                              |                     |                  |                          | Parts of the body in Spenish                           | Posted 8 Mar 2022                                    |                        | I               |
|              |                              |                     |                  |                          | Newspeper templates                                    | Pooled 22 Feb 2022                                   |                        |                 |
|              |                              |                     |                  |                          | Christmas Songs 🗟 2                                    | Posted 10 Nev 2021                                   |                        |                 |
|              |                              |                     |                  |                          | Christmas Concert Songs 🗐 2                            | Posted 2 Nov 2021                                    |                        |                 |
|              |                              |                     |                  |                          |                                                        |                                                      |                        |                 |
|              |                              |                     | _                |                          | Mrs Nicol Class Work                                   | 1                                                    |                        | 0.              |
| 4            | P Type here to search        | 🦲 H 🖪               | - 2 -            | 🐵 🥸 😰 🔊                  | <u>a</u>                                               |                                                      | 🐣 S°C Cloudy 🧳         | D D 41 1150 🖷   |
|              |                              |                     | _                |                          |                                                        |                                                      |                        |                 |
|              |                              |                     | _                |                          |                                                        |                                                      |                        |                 |
|              |                              |                     | _                |                          |                                                        |                                                      |                        |                 |
|              |                              |                     | _                |                          |                                                        |                                                      |                        |                 |
|              |                              |                     | _                |                          |                                                        |                                                      |                        |                 |